#### PONTIFICIA UNIVERSIDAD CATÓLICA DE PUERTO RICO OFICINA DE ASISTENCIA ECONÓMICA

Guía para que puedas completar tu solicitud de FAFSA® 2020-2021 en la web. Es importante que al momento de comenzar a completar tu solicitud de *FAFSA* ® 2020-2021 tengas disponible lo siguiente:

- Credencial *FSA ID* (*username* y *password*) tanto de usted
   como de uno de sus padres
- ✓ Ingresos del año 2018 (copia de planillas, por ejemplo)

NOTA: Los beneficios del PAN y del seguro social no se toman en consideración.

Recomendación: Utilice Google Chrome como su navegador.

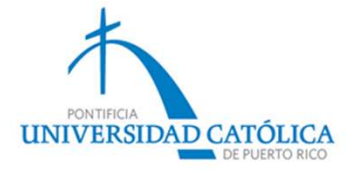

# Estudiante de nuevo ingreso (agosto 2020)

| Cree el nombre de usuar | io v la contraseña de su creo | dencial FSA ID.                          |                                     |   |
|-------------------------|-------------------------------|------------------------------------------|-------------------------------------|---|
|                         |                               |                                          |                                     |   |
| Nombre de Usuario       | 1                             |                                          |                                     | Θ |
| Contraseña              |                               |                                          |                                     | Θ |
|                         | 🗸 Námeros 🚽 Le                | etras mayúsculas 🕜 Letras minúsculas 🛷 D | e 8 a 30 caracteres 🔲 Mostrar texto |   |
| Confirmar Contraseña    |                               |                                          |                                     | 0 |
|                         |                               |                                          |                                     |   |

Es importante que, antes de comenzar a completar tu solicitud de *FAFSA*®, hayas creado las credenciales *FSA ID* (nombre de usuario y contraseña). Es la manera en que tú, como uno de sus padres, firmarán electrónicamente esta solicitud. Esta información es confidencial y anualmente la utilizarás para renovar el *FAFSA*®.

Debes acceder a: https://fsaid.ed.gov/npas/index.htm

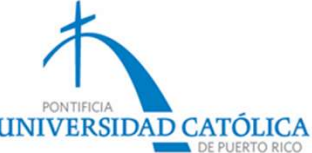

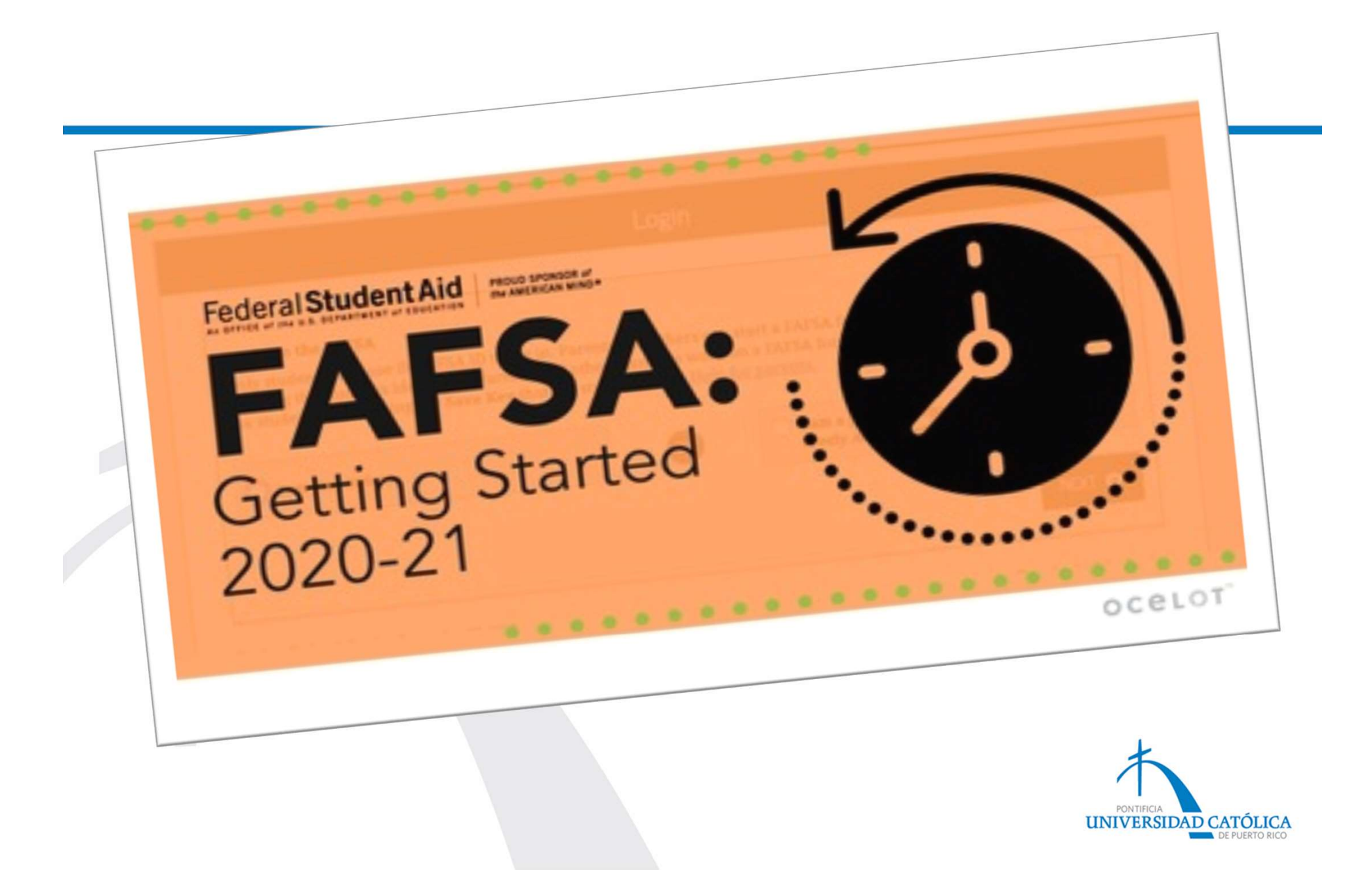

#### Debes acceder a: *https://studentaid.ed.gov*

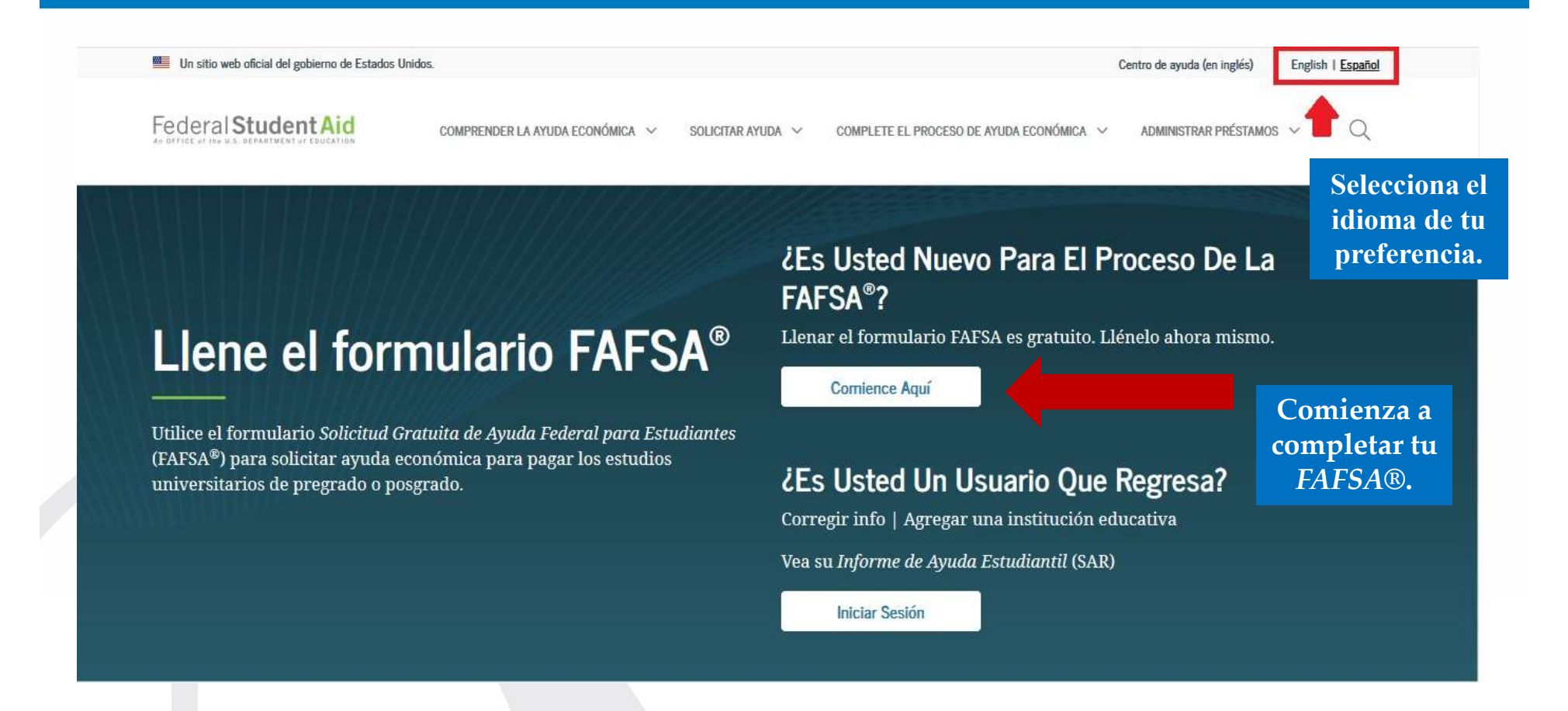

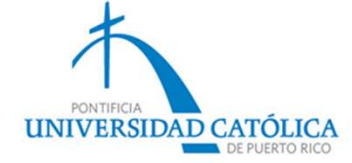

# Selecciona «Soy el estudiante» y coloca tu nombre de usuario y contraseña.

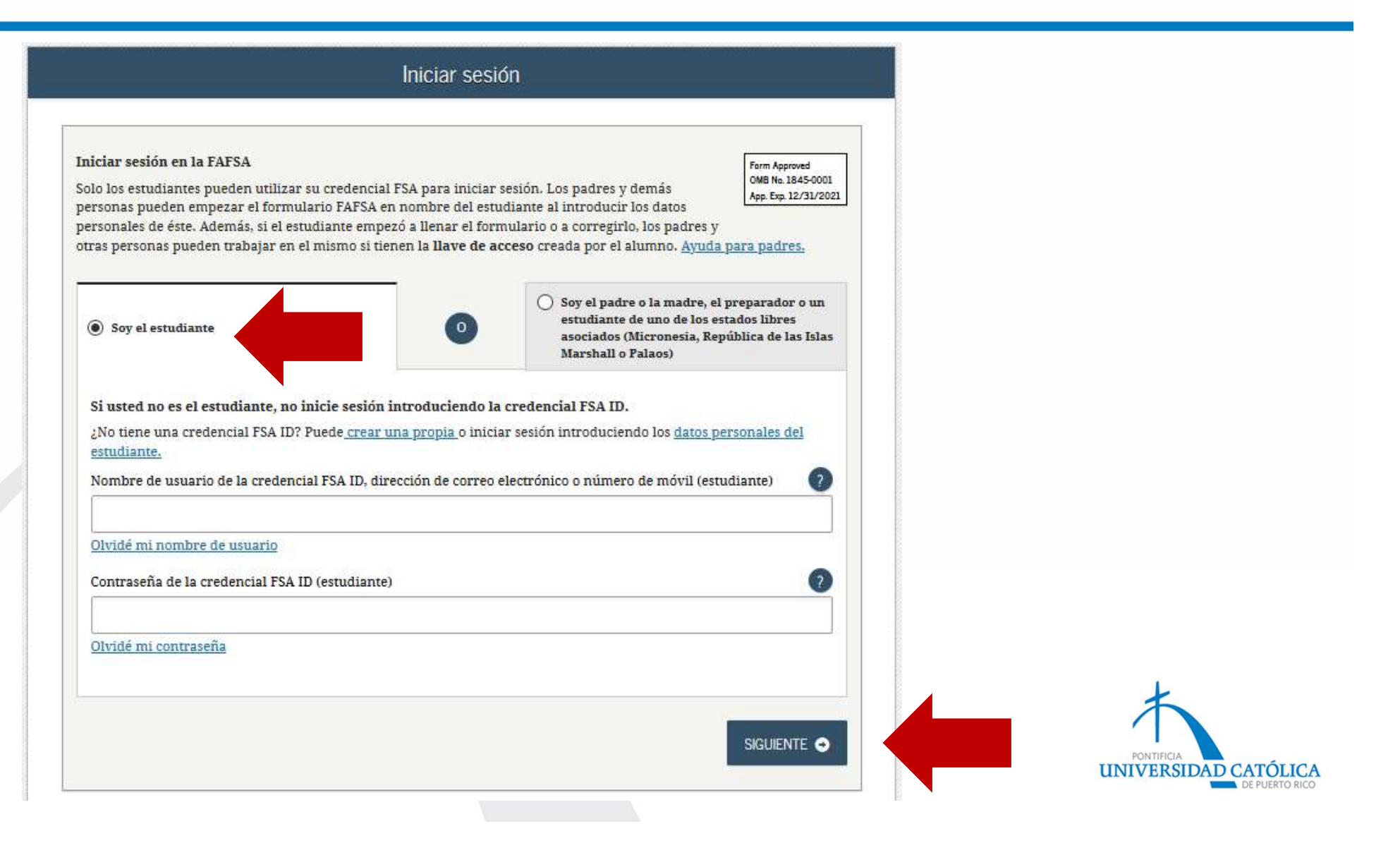

#### Favor de leer y oprime «aceptar» para continuar.

#### Descargo de responsabilidad

#### Aviso

Usted está accediendo a un sistema informático del Gobierno de los Estados Unidos. El acceso al mismo está permitido únicamente a los usuarios individuales expresamente autorizados para tal efecto por el Departamento de Educación de EE.UU. El uso del sistema puede ser vigilado, grabado o sujeto a inspección. Con fines de seguridad y para asegurar que el sistema quede a disposición de los usuarios expresamente autorizados, el Departamento de Educación de EE.UU, vigila el uso del sistema e identifica los usuarios no autorizados. Todo usuario del sistema expresamente otorga su consentimiento a tal vigilancia y grabación. El uso no autorizado de este sistema informático está prohibido y sujeto a sanciones penales y civiles. Salvo autorización expresa por parte del Departamento de Educación de EE.UU., todo intento no autorizado de acceder a la información guardada en este sistema, así como todo intento de obtener, modificar, cambiar o borrar esa información o subir nueva información, queda estrictamente prohibido y sujeto a proceso penal conforme a la sección 1030 del título 18 del Código de los Estados Unidos y otras leyes aplicables, lo cual puede resultar en la imposición de multas y el encarcelamiento. A efectos del presente sistema, el acceso no autorizado incluye, a mero título enunciativo, las siguientes acciones:

- cualquier acceso realizado por un empleado o agente de una entidad comercial, u otro tercero, que no sea el usuario autorizado del sistema, para fines de ventaja comercial o lucro personal (sin importar que esa entidad o tercero le brinde un servicio al usuario autorizado) y
- cualquier acceso realizado en la ejecución de un delito (penal o civil) que viola la Constitución o las leyes de los Estados Unidos o de cualquiera de sus estados integrantes.
- Si como resultado de la vigilancia del sistema se revela información que indica una posible actividad delictiva, tales pruebas se pueden entregar a las autoridades del orden público.

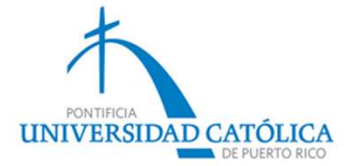

#### Selecciona «empezar el FAFSA® 2020-2021».

**UNIVERSIDAD CATÓLICA** 

#### Mi FAFSA: 2020-2021

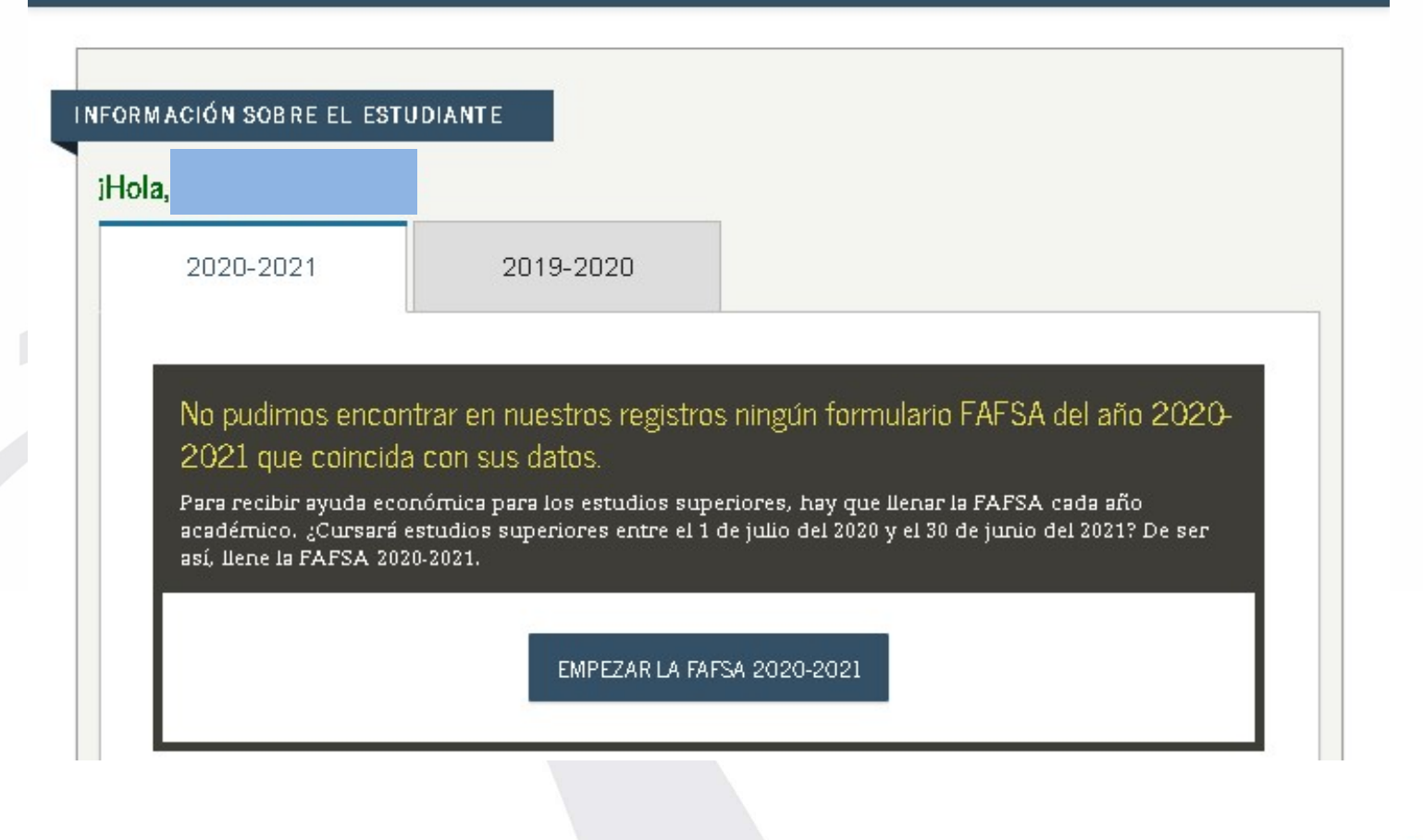

# Luego de crear una llave de acceso, pasarás a esta página y oprimirás «siguiente».

| Introducción: FAFSA 2020-2021                                             |                |            |
|---------------------------------------------------------------------------|----------------|------------|
| NFORMACIÓN SOBRE EL ESTUDIANTE                                            | > Frandir todo |            |
| > Información importante sobre la transferencia de datos existentes en su | FAFSA          |            |
| > ¿Dónde se puede obtener orientación sobre cómo llenar la FAFSA?         |                |            |
| > ¿Cuántos pasos hay para llenar la solicitud?                            |                |            |
| > ¿Cuánto tiempo se tarda en llenar la FAFSA?                             |                |            |
| > ¿Puedo guardar la FAFSA si no la puedo terminar ahora?                  |                |            |
| > Documentos necesarios para llenar la FAFSA                              |                |            |
| > Cómo firmar la FAFSA                                                    |                |            |
| > Normas de seguridad y confidencialidad de FAFSA on the Web              |                |            |
|                                                                           | SIGUIENTE O    | PONTIFICIA |

En las próximas cuatro (4) páginas debes revisar tu información sociodemográfica y actualizarla, en caso de ser necesario. Es importante que coloques tu correo electrónico (no el de tus padres) y tu teléfono de contacto.

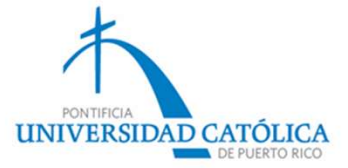

|                                                                                                    | Estudios a                                                                 | anteriores y                                            | actuales:                               | estudiante                                               |                                                           |              |   |                                                                                           |
|----------------------------------------------------------------------------------------------------|----------------------------------------------------------------------------|---------------------------------------------------------|-----------------------------------------|----------------------------------------------------------|-----------------------------------------------------------|--------------|---|-------------------------------------------------------------------------------------------|
| Datos del<br>estudiante<br>C                                                                                                    | Situación de<br>dependencia                                                | Datos de los<br>padres                                  | Situación<br>económica:<br>padres       | Situación<br>económica:<br>estudiante                    | Firmar y<br>presentar                                     | Confirmación | 1 | Marcarás si te<br>graduaste de escuela<br>superior, equivalente<br><i>homeschooling</i> . |
| Al comenzar los estudios s<br>modo de finalización de la<br>Diploma de secundari<br>Al comienzo del curso 202                                          | uperiores en el cui<br>escuela secundari<br>a<br>)-2021, ¿a qué títul      | so académico 2<br>a (grados 9 a 12<br>o o certificado p | 020-2021, ¿cuál<br>I?<br>Postsecundario | será su situació<br>conducirán sus (                     | n en cuanto al (<br>estudios?                             | estado y ?   |   | Selecciona si estás en u<br>primer bachillerato, ur<br>grado técnico o título d           |
| 1.er título universitar                                                                                                    | o de cuatro años                                                           |                                                         |                                         |                                                          |                                                           | •            |   | doctorado, JD).                                                                           |
| ¿Va a tener su primer títul<br>curso 2020-2021?<br>Nota: Para los efectos prác<br>«bachillerato» en Puerto R<br>O Sí O No<br>Al comienzo del curso 202 | o universitario de<br>ricos, el equivalent<br>rco).<br>-2021, ¿cuál será s | cuatro años (bao<br>e más cercano e<br>u nivel de estud | n el mundo his                          | , antes de comen<br>panohablante e:<br>?(«Pregrado» se 1 | zar sus estudio<br>s la licenciatura<br>refiere a los est | os en el ?   |   | Si ya tienes un<br>bachillerato<br>completado, debes<br>marcar «SÍ».                      |
| universitarios y de formac<br>Seleccionar                                                                                                    | ión profesional o t                                                        | écnica.)                                                |                                         | 18                                                       |                                                           | •            |   | — Selecciona el año                                                                       |
| ¿Le interesa ser considera                                                                                                    | lo para el progran<br>No sé                                                | a de estudio y t                                        | rabajo?                                 |                                                          |                                                           | 0            |   | de estudio en que<br>te encuentras.                                                       |
| •                                                                                                    |                                                                            |                                                         |                                         | O AN                                                     | TERIOR                                                    | iguiente 🔿   |   |                                                                                           |
|                                                                                                    | Marca si d<br>Programa                                                     | eseas ser<br>Federal d                                  | conside<br>le Estudi                    | rado para<br>o y Traba                                   | el<br>jo.                                                 |              |   | PONTIFICIA<br>UNIVERSIDAD CATÓL                                                           |

# En las próximas páginas, se colocará información relacionada al estudiante...

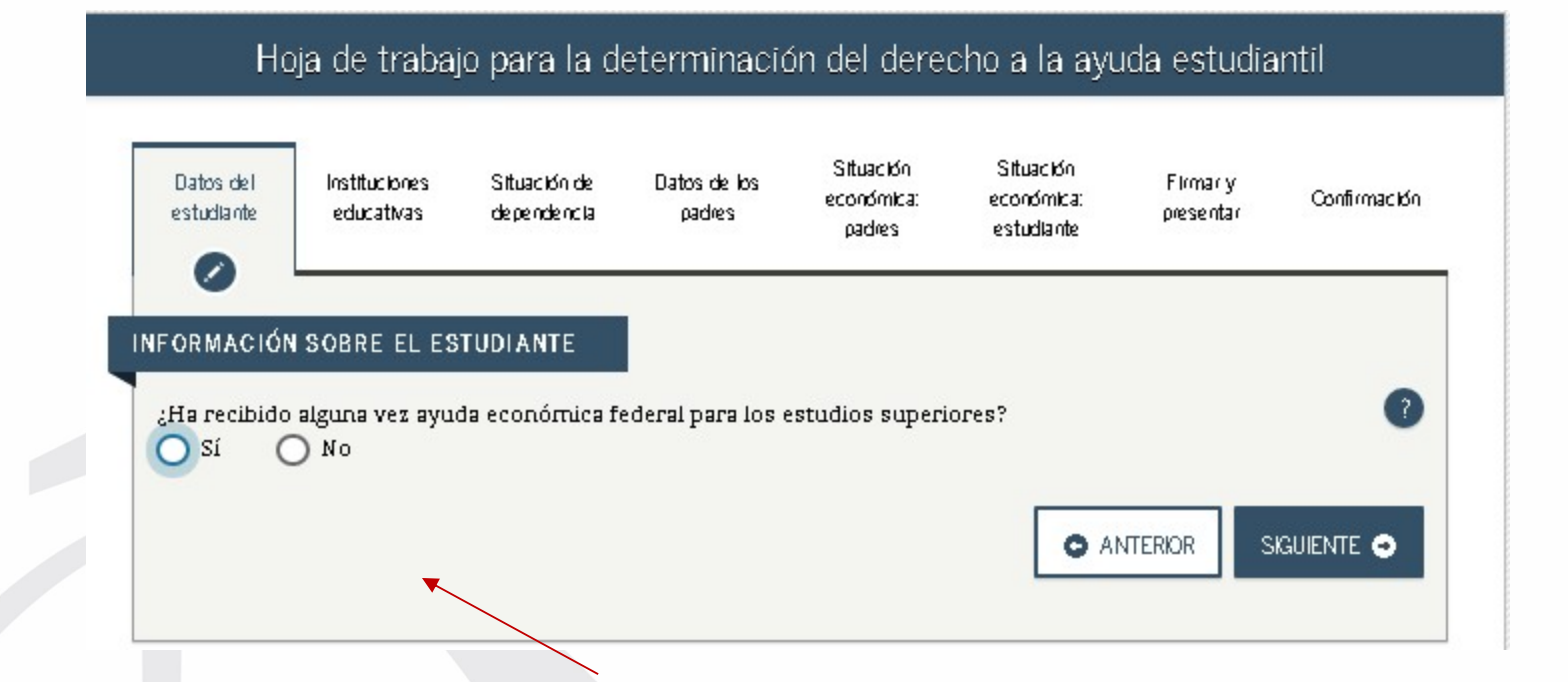

Si eres estudiante es nuevo ingreso, marcarás «NO».

Si es una renovación de la FAFSA® y recibiste beca Pell o préstamos estudiantiles <u>en años anteriores, debes marcar «SÍ».</u>

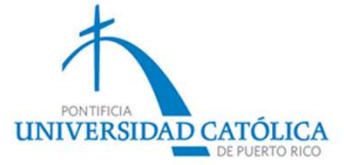

Coloca el código de la PUCPR para que la información de tu solicitud nos pueda llegar.

- Paso 1: Selecciona «SÍ» e ingresa el código 003936.
- Paso 2: Oprime «buscar» y aparecerá nuestra información.
   Presiona el cuadro ubicado a la izquerda y mostrará un checkmark.
- Paso 3: Presiona «siguiente» y selecciona si mientras te encuentres estudiando te hospedarás o si vivirás con tus padres. Nuevamente, oprime «siguiente».

| Datos del<br>estudiante                        | Instituciones<br>educativas                                                     | Sittuación de<br>degendencia                                        | Datos de los<br>gadres                                | Situación<br>económica:<br>gadres                                            | Situación<br>económica:<br>estudiante                                         | Flrmary<br>presentar                                                     | Confirmación            |
|------------------------------------------------|---------------------------------------------------------------------------------|---------------------------------------------------------------------|-------------------------------------------------------|------------------------------------------------------------------------------|-------------------------------------------------------------------------------|--------------------------------------------------------------------------|-------------------------|
| FORMACIÓN                                      | SOBRE EL E                                                                      | STUDIANTE                                                           |                                                       |                                                                              |                                                                               |                                                                          |                         |
| A qui<br>form<br>envia<br><u>instr</u><br>Aseg | í buscará las<br>Iulario FAFSA<br>ar solicitudes<br>Iucciones.<br>Súrese de inc | instituciones e<br>. Puede añadir<br>de admisión a<br>htir TODAS la | educativas a la<br>r al formulario<br>1 más de diez i | is que desea e<br>hasta diez in<br>nstituciones e<br>os <b>que le inte</b> o | nviar la inforn<br>stituciones a l<br>ducativas, <u>sig</u><br>resan, incluso | nación del<br>a vez. Si va a<br><u>a estas</u><br>s <b>i todavía n</b> u | 0 30                    |
| hap                                            | resentado o a                                                                   | aprobado la c                                                       | orrespondien                                          | te solicitud d                                                               | admisión.                                                                     |                                                                          |                         |
| A Intro                                        | nduzca al códi                                                                  | ro fadaral da l                                                     | la institución :                                      | ducativa v ou                                                                | Isa Rusean                                                                    |                                                                          |                         |
| Conoce el c                                    | óduzca el códi                                                                  | go federal de l<br>de la instituciór                                | la institución<br>1 educativa?                        | educativa y pr                                                               | lse Buscar.                                                                   |                                                                          | 0                       |
| Conoce el c<br>Sí Codigo Feder                 | oduzca el códi<br><u>ódigo federal</u> (<br>) No<br>"al                         | go federal de l                                                     | la institución<br>1 educativa?                        | educativa y pu                                                               | lise Buscar.                                                                  |                                                                          | 0                       |
| Conoce el <u>c</u><br>Sí<br>Código Feder       | óduzca el códi<br><u>ódigo federal</u> (<br>) No<br>'al                         | go federal de l                                                     | la institución (                                      | educativa y pr                                                               | lse Buscar.                                                                   |                                                                          | 0                       |
| Conoce el <u>c</u><br>Sí<br>Código feder       | ódi <u>go federal</u> (<br>) No<br>al                                           | go federal de l                                                     | la institución (                                      | educativa y pu                                                               | RIDR SIGUI                                                                    | ENTE O                                                                   | <b>e</b> uscar <b>q</b> |
| Conoce el C<br>Sí<br>Código Feder<br>003936    | ódigo federal o<br>No<br>al                                                     | go federal de l                                                     | la institución (                                      | educativa y pu                                                               | ROR SIGUI                                                                     |                                                                          | 2<br>Buscar Q           |

## Situación de dependencia del estudiante

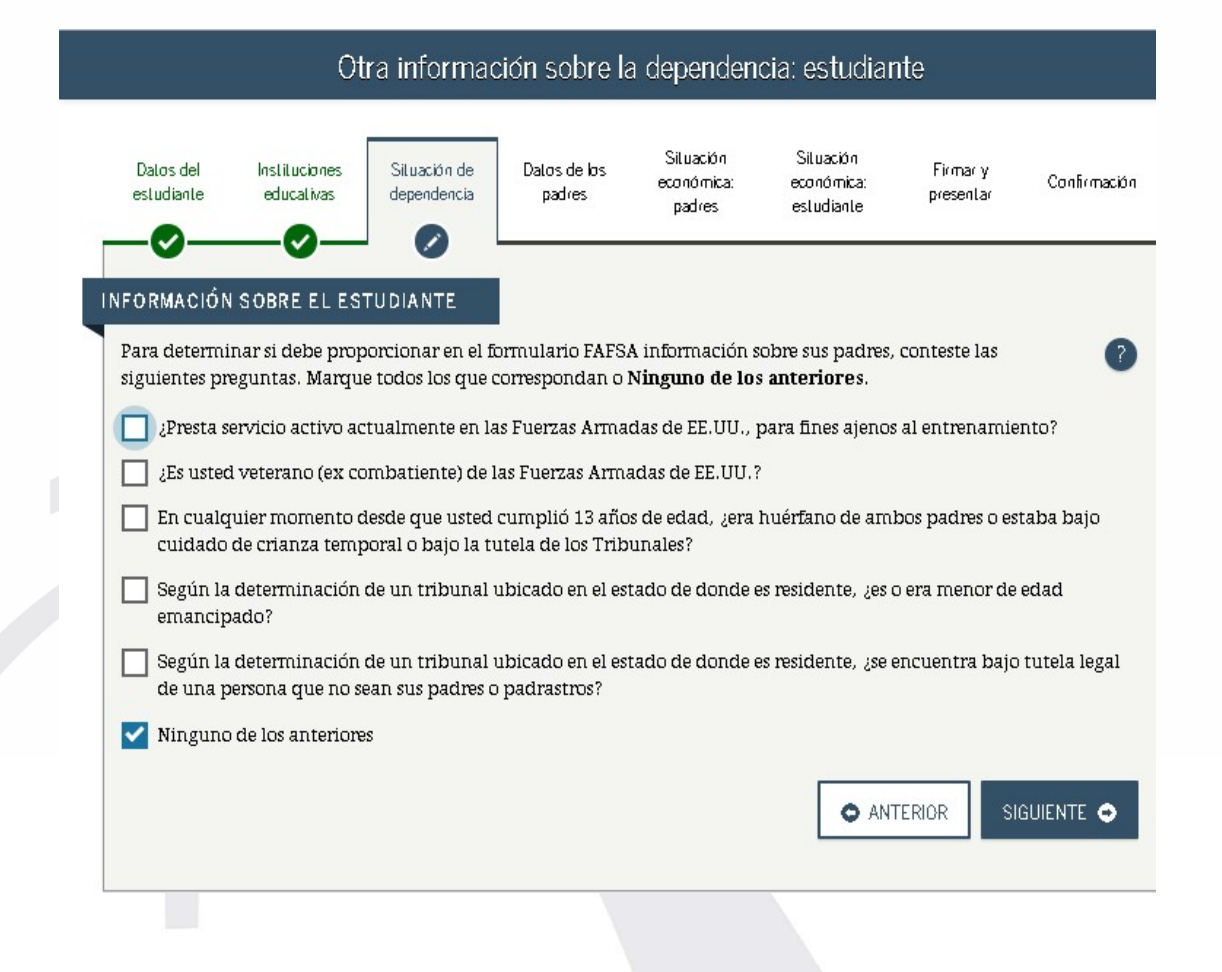

Esta información determinará si debes, o no, proveer información de tus padres.

Aunque en PR existen diferentes tipos de emancipación\*, solamente la emancipación por concesión judicial responde a lo establecido por el Departamento de Educación Federal.

\*Definido en nuestro Código Civil Art. 234 (31 L.P.R.A. sec. 912) Art. 242 (31 L.P.R.A. sec. 951).

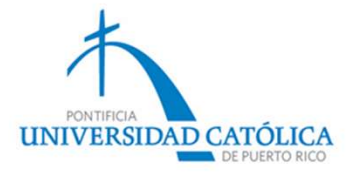

### Estado civil de los padres

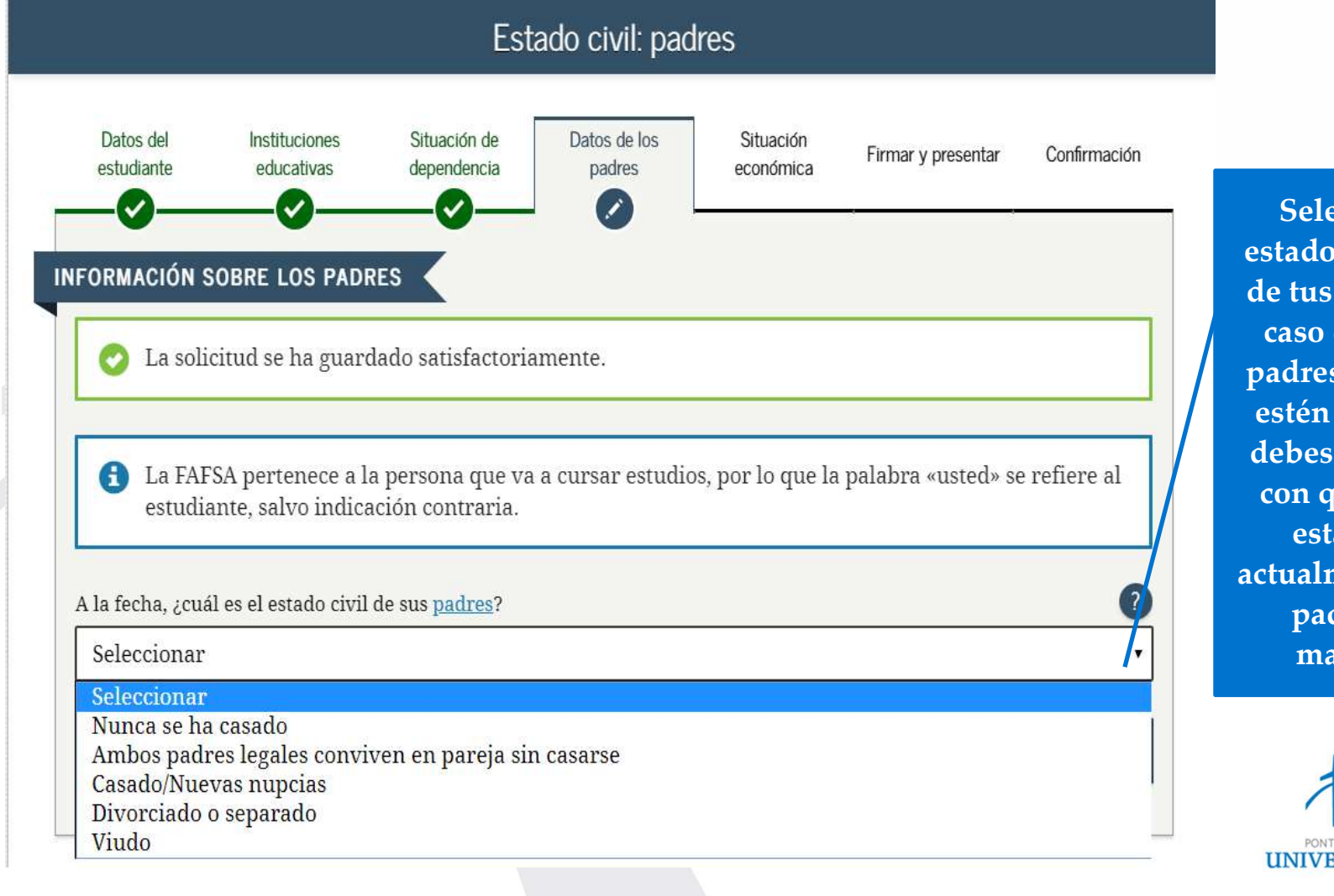

Selecciona el estado civil actual de tus padres. En caso de que tus padres biológicos estén separados, debes verificar si con quien vives está casado actualmente con tu padrastro o madrastra.

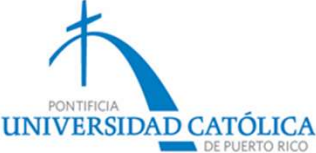

### Estado civil de los padres

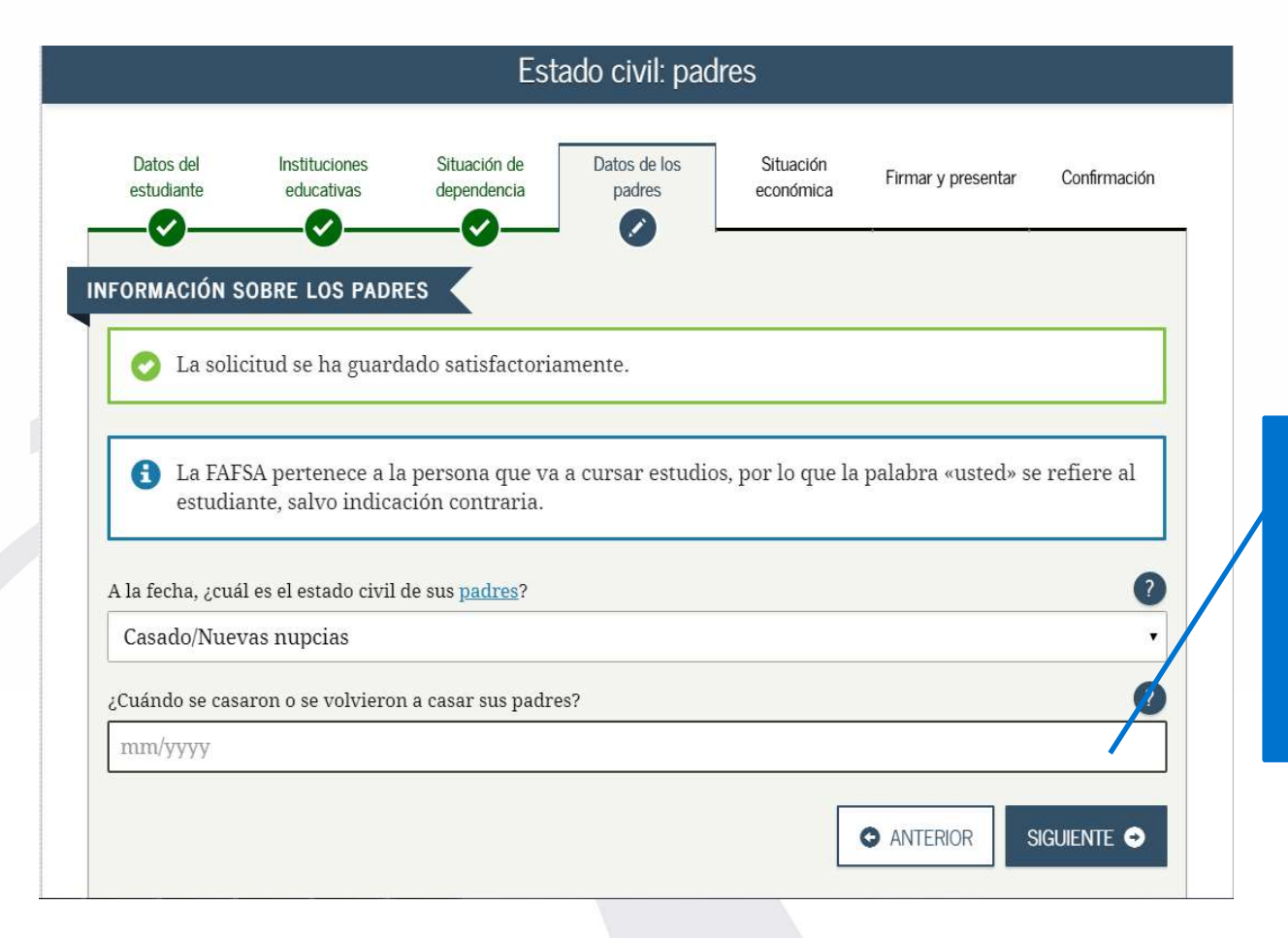

Coloca el mes y el año en que ocurrió el estado civil. Esta información debe ser certera y correcta (no se puede adivinar o establecer suposiciones).

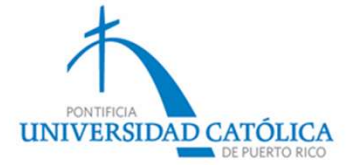

#### Información de los padres

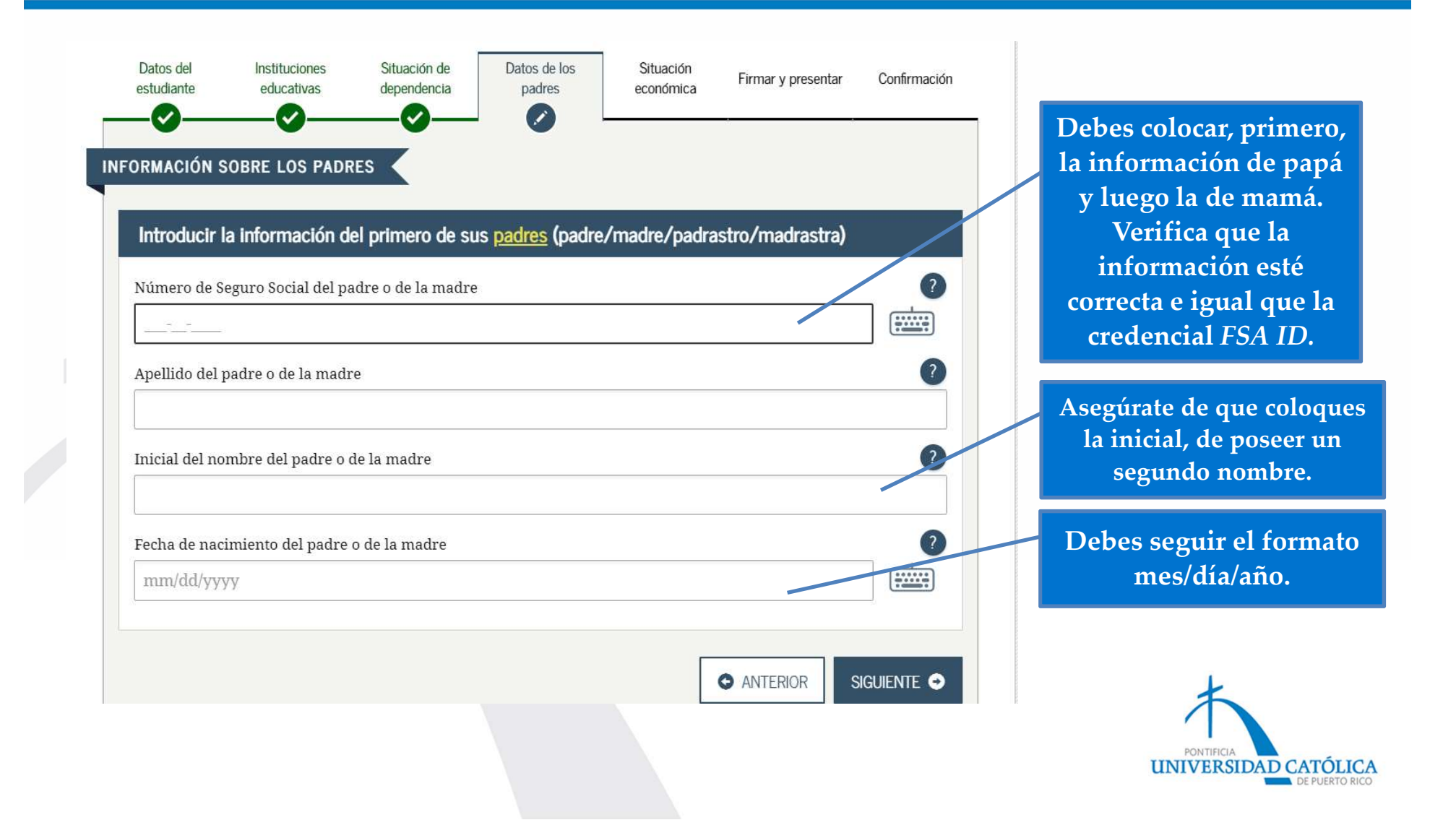

#### Tamaño del hogar

| ORMAGIÓN SOBRE LOS PADRES                                                                                                    |                                                                                           |
|----------------------------------------------------------------------------------------------------|-------------------------------------------------------------------------------------------|
| Tamaño del hogar                                                                                                    |                                                                                           |
| Sus padres                                                                                                    | Incluye solo a los padres.                                                                |
| 2                                                                                                    |                                                                                           |
| Usted, aun cuando no viva con sus padres                                                                                                    | Inclúyete.                                                                                |
| Los otros hijos de sus padres (aunque no vivan con sus padres), si se cumple cualquiera de las siguientes<br>condiciones:<br>a. Sus padres proporcionarán a los hijos más de la mitad del sustento entre el 1 de julio del 2020 y el 30<br>de junio del 2021, o<br>b. Los hijos, de haber presentado la FAFSA, habrían respondido «No» a cada una de las preguntas sobre<br>su situación de dependencia | Incluye hermanos tuyos que<br>vivan en el hogar y son<br>dependientes de tus padres.      |
| <ul> <li>Contras personas si:         <ul> <li>a. actualmente viven con sus padres;</li> <li>b. sus padres les proporcionan más de la mitad del sustento y</li> <li>c. sus padres continuarán haciéndolo entre el 1 de julio del 2020 y el 30 de junio del 2021</li> </ul> </li> </ul>                                                                                                    | Incluye otros familiares que<br>dependen del 50% del ingreso de<br>los padres.            |
| Número de integrantes del hogar de sus padres en el 2020-2021 (tamaño del hogar)                                                                                                    | Total del tamaño del hogar.                                                               |
| Número de integrantes del hogar que cursarán estudios superiores<br>¿Cuántos integrantes del hogar de sus padres (según lo indicado anteriormente) cursarán estudios<br>superiores entre el 1 de julio del 2020 y el 30 de junio del 2021? No incluya a sus padres.<br>3<br>ANTERIOR SIGUIENTE O                                                                                                    | Ingresa los integrantes que<br>estudiarán en la universidad.<br>No incluyas a tus padres. |
|                                                                                                    | UNIVERSIDAD CATÓLIC.                                                                      |

![](_page_18_Figure_1.jpeg)

Selecciona si tus padres rindieron Planillas en PR (Forma 482) o Planillas en EU (IRS 1040, 1040A o 1040EZ), según el año fiscal que aplique.

![](_page_18_Picture_3.jpeg)

![](_page_19_Figure_1.jpeg)

![](_page_20_Figure_1.jpeg)

Coloca el Ingreso Bruto Ajustado (Planilla PR, línea 5 de la 2<sup>da</sup> pág. y Planilla IRS 1040, línea 7). En caso de tener dos planillas o de tener Anejo CO, se debe sumar el Ingreso Bruto Ajustado de ambos padres.

![](_page_20_Picture_3.jpeg)

# Ingreso Bruto (2da página)

|    | Sueldos, Comisiones, Concesiones y Propinas A-Contribucion Hetenida                                                                   | t            | B-Sueldos Comisiones<br>Concesiones y Propinas | 5              |
|----|----------------------------------------------------------------------------------------------------|--------------|------------------------------------------------|----------------|
|    | 108 00                                                                                                    | 1 10         | 18,518                                         | ſ              |
|    | SUMINISTRE LOS COMPROBANTES DE RETENCIÓN                                                                                              | 10           |                                                | I              |
|    | (romulanos taun-2m-2rn, taun-2cm-2cm o m-2, secial ablication ablication)                                                             |              |                                                | T,             |
|    |                                                                                                    | 1 23         |                                                | ľ              |
|    |                                                                                                    | 1.3          |                                                | 12             |
|    | Total de comprobantes con esta planilla 108 00                                                                                        | (04)         | 18,518                                         | 0              |
|    | C- Salarios del Gobierno Federal (Total de Galarios Exentos Sec. 1031.02(a)(36) del Código Contribución Retenida                      | 8 83<br>8 44 | Salarios Federales                             |                |
| 2  | Formularios W-2 con esta planila                                                                                                    | (05)         | 0                                              | C              |
|    | A) Distribuciones totales de planes de retiro cualificados (Aneio D Individuo, Parte IV, Ilínea 24)                                   | 08           | 0                                              | 1              |
|    | B) Ganancia (o pérdida) en la venta o permuta de activos de capital (Aneio D Individuo Parte V línea 34 o 35 según aplique)           | 07           | 0                                              | 1              |
|    | C) Intereses (Aneio FF Individuo Parte   línea 5)                                                                                     | (08)         | 0                                              | 0              |
|    | D) Dividendos de corporaciones (Anejo FF Individuo, Parte II, línea 4)                                                                | (09)         | 0                                              | 0              |
|    | E) Distribuciones de Planes Gubernamentales (Anejo F Individuo, Parte II, línea 3)                                                    | (10)         | 0                                              | 0              |
|    | F) Distribuciones de Cuentas de Retiro Individual y Cuentas de Aportación Educativa (Anejo F Individuo, Parte I, línea 2)             | (11)         | 0                                              | 0              |
|    | G) Otros ingresos (Anejo F Individuo, Parte V, línea 4 y Anejo FF Individuo, Parte III, línea 4)                                      | (12)         | 0                                              | - 10           |
|    | H) Ingresos de anualidades y pensiones (Anejo H Individuo, Parte II, linea 12)                                                        | (13)         | 0                                              | 분              |
|    | <ol> <li>Ganancia (o perdida) atribuible a industria o negocio (Anejo K Individuo, Parte II, linea 12)</li> </ol>                     | (14)         | 0                                              | 1 <sup>c</sup> |
|    | J) Ganancia (o perdica) atribuible a la agricultura (Anejo L individuo) Parte II, linea 14)                                           | (15)         | 0                                              | Tr             |
|    | A) Gananca (o peruoa) altioutore a protestores y comisiones (Anejo M individuo, Parte II, linea o)                                    | (10)         | 0                                              | Ĩ              |
|    | L) Garancia (o perioda) ambudue a aquiner (anejo vi mundud), rate in mica 5)                                                          | (17)         | 0                                              | C              |
|    | N) Ganancia neta de capital a laron plazo en Fondos de Inversión (Someta Anein D1)                                                    | (10)         | 0                                              | 1              |
|    | D) Participación distribuible en beneficios de sociedades, sociedades especiales y corporaciones de individuos (Secreta Aneio R Ind.) | 20           | 0                                              | C              |
|    | P) Distribuciones de planes de compensación diferida y/o de retiro cualificados (parciales o totales no por eparación de servicio o   |              | 1                                              |                |
|    | terminación del plan) (Anejo F Individuo, Parte III o IV, línea 1, según aplique)                                                     | (21)         | 0                                              | 10             |
|    | Q) Ingreso de salarios, jornales, compensaciones o espectáculos públicos recibidos por un individuo no residente (Formulario 480.6C)  | (22)         | 0                                              | 0              |
|    | R) Pensión recibida por divorcio o separación (Núm. seguro social del que paga:) (23)                                                 | (24)         | 0                                              | 10             |
| 0  | S) Distribuciones elegibles por huracán María (Véanse instrucciones) (Anejo F Individuo, Parte VI, Inea 3 o 5, según aplique)         | (25)         | 10 540                                         | 10             |
| 3. | Total de Ingresos (Sume lineas 1B, 1C y 2A a la 25)                                                                                   | (26)         | 10,518                                         | ť              |
| 4. | Pensión Pagada por Divorcio o Separación (Núm. seg. soc. del que la recibe:) (27) (Núm. sentencia) (28)                               | (29)         | 40.540                                         | ŧ              |
| 5  | ingreso Bruto Ajustado (Linea 3 menos linea 4)                                                                                        | (30)         | 18,518                                         | U              |
|    |                                                                                                    |              |                                                | _              |

![](_page_21_Picture_2.jpeg)

# Ingreso bruto (<u>Anejo CO</u>)

| Anejo CO Individuo                                                              | CÓMPUTO C                                      | PCIONAL DE LA                              | CONTRIBUC                   | IÓN                      | 2018                              | 3                         |  |
|---------------------------------------------------------------------------------|------------------------------------------------|--------------------------------------------|-----------------------------|--------------------------|-----------------------------------|---------------------------|--|
| iomheo del contribuyente                                                        | Año contributivo comenzado el                  | 01 de ono. de 2018 y ter                   | minado el <u>31</u> de dio. | de 2018                  | Número de Seatilo Social          |                           |  |
| tomme der commonyente                                                           |                                                |                                            |                             |                          | Numero de Segi                    | o Social                  |  |
| Utilice este anejo sólo si se aco                                               | ge al cómputo opcional o                       | de la contribución en el ca                | iso de personas cas         | adaa que viv             | en juntas y rinden pl             | nila conjunta.            |  |
| Sueldos, Comisiones, Concesion<br>SUMINISTRE LOS COMPROBAL                      | nes y Propinas<br>NTES DE RETENCIÓN            | Ф A-с                                      | ontribución Retenida        | Sueldos, 6<br>B - CONTRI | Comisiones, Coulorsion<br>BUYENTE | nes y Propinas<br>CÓNYUGE |  |
| (Formularios 499R-2/W-2PR, 499R                                                 | R-2c/W-2cPRo                                   | CLey 14-2017                               | 0 00                        |                          | 2,030 00                          | 0 00                      |  |
| W-2, según aplique).                                                            |                                                | OLey 14-2017 _                             | 393 00                      |                          | 10,746                            | 0 00                      |  |
|                                                                                 |                                                | OLey 14-2017 _                             | 0 00                        |                          | 4,234 00                          | 0 00                      |  |
| Total de commohantes con este an                                                | ein 4                                          | OLey 14-2017 -                             | 907 00                      |                          | 0 0                               | 26,782 00                 |  |
|                                                                                 | -p                                             |                                            |                             |                          |                                   |                           |  |
| Total                                                                           |                                                |                                            | 1,300 000                   |                          | 17,010 00 pm                      | 26,782 00                 |  |
| Salarios del Gobierno Federal                                                   | Salarios Exentos Sec. 1031.02                  | (a)(36) del Codigo                         |                             | _                        |                                   |                           |  |
| (Tour de W-2 con este anejo                                                     | ()(01)                                         | 0 00 C Ley 14-2017(m)                      | 0 00 0                      | M9                       | 0 00 (52)                         | 0 00                      |  |
| A) Distribusiones totales de place                                              | r de mise cupilizador (Anoio                   | D Individuo Darto M Lines 26               |                             |                          | 0 nn                              | 0 on                      |  |
| B) Ganancia (o páetida) en la verti                                             | ta o nermuta de activos (Anejo                 | ital (Aneio D Induidus, Parle IV, Intea 25 | linea 35 o 35 según         |                          | 00 23                             |                           |  |
| antimus) (SPS, dat atta a cad                                                   | ta o permota de activos de cap<br>la críoxunal | eme (venello ro enoremono) i vener e       | innea 35 0 30, segun        | . 1                      | 0 00 04                           | 0 00                      |  |
| C) Intereses (Aneio FF Individuo                                                | Parte I, linea 5) (50% deitotala               | a cada cónvuge)                            | 400                         |                          | 0 00 mm                           | 0 00                      |  |
| D) Dividendos de corporaciones (An                                              | eio FF Individuo, Parte II, linea 4) (         | 50% deltotal a cada cónvuge)               |                             |                          | 0 00                              | 0 00                      |  |
| E) Distribuciones de Planes Gube                                                | mamentales (Aneio F Individu                   | o. Parte II. línea 3)                      |                             | HTH .                    | 0 00 07                           | 0 00                      |  |
| F) Distribuciones de Cuentas de Reti                                            | ro Individually Cuentas de Aporta              | ción Educativa (Anejo F Individuo          | Partel, inea 2              | 0                        | 0 00 per                          | 0 00                      |  |
| G) Otros ingresos (Anejo F Individ                                              | luo, Parte V, linea 4 o Anejo FF               | Individuo, Parte III, linea 4) (V          | sanse isu cion s) (         | 129                      | 0 00 05                           | 0 00                      |  |
| <ul> <li>H) Ingresos de anualidades y per</li> </ul>                            | isiones (Anejo H Individuo, Pa                 | arte II, línea 12)                         |                             | 13).                     | 0 00 4c                           | 0 00                      |  |
| <ol> <li>Ganancia (o perdida) atribuible</li> </ol>                             | e a industria o negocio (Anejo                 | K Individuo, Parte II, linea 12)           | f                           | 142                      | 0 00 et                           | 0 00                      |  |
| J) Ganancia (o pérdida) atribuible                                              | e a la agricultura (Anejo L. Indr              | viduo, Parte II, linea 14)                 | ····· (                     | 15)                      | 0 00 40                           | 0 00                      |  |
| K) Ganancia (o perdida) atribuíble                                              | e a profesiones y comisiones (                 | Anejo M Individuo, Parte II,               | 2 0) {                      | 123                      | 0 00 48                           | 0.00                      |  |
| L) Ganancia (o perdida) athbuible                                               | a alquier (Anejo N Individuo,                  | Parte II, linea 9) (50% or utala)          | 2 conyuge)                  | 17                       | 0.00                              | 0 00                      |  |
| M) Ovidendos de Pondo de Capita<br>Nº Concercio poto do controlo las            | al de Inversion o de Turismo (                 | Someta Anejo Q1) (Sinso ing                | lacada.conyuge)             | 11                       | 0.000                             | 0.00                      |  |
| <ul> <li>O) Participación distribuible en ben<br/>Aneio R Individuo)</li> </ul> | eficios de sociedades, sociedad                | des especiales y poraciones (              | te individuos (Someta       | 25                       | 0 00 00                           | 0 00                      |  |
| P) Distribuciones de planes de con                                              | npensación diferida o de retiro                | cualificado (parcia                        | no por separación de        |                          | 1000                              | 1.000                     |  |
| servicio o terminación del plar                                                 | n) (Anejo F Individuo, Parte I                 | Il o IV, li sa 1 Según aplique             |                             | 20                       | 0 00 48                           | 0 00                      |  |
| <ul> <li>Q) Ingreso de salarios, jornales, com</li> </ul>                       | pensaciones o espectáculos púl                 | bicos recibio no ino resident              | e(Formulario 480.6C) ¢      | 27)                      | 0 00 40                           | 0 00                      |  |
| R) Pensión recibida por divorcio                                                | o o separación (Núm. segur                     | o social del que paga: (m                  |                             | 26)                      | 0 00 50                           | 0 00                      |  |
| 5) Distribuciones elegibles por hurac                                           | an Mana (Veanse Inst.) (Anejo Fi               | nd, FormVU isa 1, Columnas Ag              | (B o 10, segun aplique) o   | 20                       | 17.010.00                         | 000                       |  |
| - Total Ingresos (Sume el total de l                                            | a linea 1, 2 y 3A a la 35, de la               | as conurillius B y C, respective           | amente) ¢                   | Aş                       | 17,010 00 83                      | 26,782 00                 |  |
| Pension Pagada por Divorcio o S                                                 | eparación (Num. seg. soc                       | ve recibe:                                 |                             | -                        | 0 000                             | 0 00                      |  |
| Ingreen Prote Australe Contract                                                 | 1 (M)                                          | and Burth memory in the                    | y                           |                          | 17 010 000                        | 26 782 00                 |  |
| DEDUCCIONES ATRIBUIBLES                                                         | A BASE DE UN 50% DEL T                         | OTAL (Veanse instrucciones                 | 0                           |                          |                                   | 20,102                    |  |
| Aj intereses ripotecanos                                                        | I man History                                  | Distant No. Date                           |                             | -                        |                                   | I                         |  |
| Residue de la encode a quien não el                                             | pago hipe cual sumero dei                      | Presianto Num. ident. Patro                | importe                     | -                        |                                   | I                         |  |
| rvesidencia principal:                                                          | Printers                                       | (11)                                       | 000                         | 0                        |                                   | I                         |  |
| 9                                                                               | Segunau                                        | (97)                                       | 0000                        | 0                        |                                   | I                         |  |
| a) Segunda, residencia;                                                         | Permit                                         | 1000                                       |                             |                          |                                   |                           |  |

Se suman ambas cantidades.

![](_page_22_Picture_3.jpeg)

# Ingreso de empleo

| Formularia<br>form 499R-2/W-2PR                                                                                                    | IENT OF PUERTORICO                                                                          | NFORMACIÓN PARA EL DEPARTAMENTO DI                                                                                                    | BFORMACIÓN PARA EL SEDURO BOCIAL                           | 1                                                                                                    |
|----------------------------------------------------------------------------------------------------|---------------------------------------------------------------------------------------------|----------------------------------------------------------------------------------------------------|------------------------------------------------------------|----------------------------------------------------------------------------------------------------|
| 222 COMPROBANTE DE RETENCIÓN - WI                                                                                                    | THHOLDING STATEMENT                                                                         | NFORMATION                                                                                                    | BODIAL BECURITY INFORMATION                                |                                                                                                    |
| 1, Nombre - First Name                                                                                                    | s, Nim. Seguro Social<br>Social Security No.                                                | 7. Sueldos - Wages                                                                                                    | 17. Total Sueldos Seguro Social<br>Social Security Wages   |                                                                                                    |
|                                                                                                    | A Niles de Ident Birlesent                                                                  | B. Comisiones - Commissions                                                                                                    | 1                                                          |                                                                                                    |
| Apellido(s) - Last Name(s)                                                                                                    | Enployer ident. No. (EIN)                                                                   | 9. Concesiones - Allowances                                                                                                    | st. Seguro Social Reteniso                                 | Rev. 4 dic 17 Formulario 482 - Página 2                                                                                                    |
| Dissocia Roctal del Environte - Environne Mallon Addana                                                                                                    | 5. Costo de cubierta de salud auspiciada 1<br>Ana al Astenara - Costa al Asteniciana        | 10. Propinas - Tips                                                                                                    | Coole decently lex mininger                                | Si se acoge al cómputo opcional de la contribución en el caso de personas casadas que viven juntas y rinden planilla conjunta, no complete los Encasillados                                                                                                    |
| united in the contract of the second second s | sponsored health coverage                                                                   | - Total = 7 + 5 + 9 = 10                                                                                                    | 10. Total Rusidos y Det. Madicare                          | 1 y 2, ni las líneas 14 a la 20 del Encasillado 3, y pase al Anejo CO Individuo.                                                                                                    |
|                                                                                                    | 8. Donativos<br>Charitable Contributions                                                    | 2 Kestos Reemb, y Beneficios Marcinola                                                                                                   | Medicare Wages and Tips                                    | 1. Sueldos, Comisiones, Concesiones y Propinas A-Contribución Retenida B-Sueldos, Comisiones,<br>Concesiones y Propinas                                                                                                    |
| Fecha de Nacimiento: Día Mes Año<br>Date of Einn: Day, Monto, Year                                                                                                    |                                                                                             | Rena and the conduction                                                                                                    |                                                            |                                                                                                    |
| 2. Nombre y Dirección Postal del Patrono<br>Emoloyer's Name and Mailino Address                                                                                                    | Patrono: - Employer: 1<br>• Envie a: - Send to:                                             | 13. Cont. Retenida - Tax Wittheid                                                                                                    | 20. Contrib. Medicare Retenida<br>Medicare Tax Withheid    | Commission Coolem Patients of the Coolem Patients of the Coolem Pati |
|                                                                                                    | Social Security Administration<br>Data Operations Center                                    | sa, Fondo de Ketiro Gubernamental<br>Governmental Resrement Fund                                                                         | 1                                                          | segun apique).                                                                                                    |
|                                                                                                    | Con la<br>With the W-3PR                                                                    | 5. Aportaciones a Pianes Cualific.                                                                                                    | 21. Propinas Seguro Social<br>Social Security Tips         |                                                                                                    |
| Número de Teléfono del Patrono<br>Employer's Telephone Number                                                                                                    | Envie al Departamento de Hacienda<br>electrónicamente<br>Sand los Desadorad of No. Tecnores | Contributions to CODA PLANS                                                                                                    |                                                            | Total de comprobantes con esta planilla                                                                                                    |
| Fecha Cese de Operaciones: Día Mes Año<br>Cesse of Operations Date: Day Month Year                                                                                                    | electorically<br>(www.hacienda.or.cov)                                                      | Satarios Exentos (Ver instrucciones)<br>Exempt Salaries (See instructions)<br>cidaucore                                                  | 22. Seguro Social no Retenido<br>en Propinas - Uncollected | Formularios W-2 con esta planita                                                                                                    |
| Número Confirmación de Radicación Electrónica<br>Electronic Filing Confirmation Number                                                                                                    | <ul> <li>Entregue dos copias al empleado<br/>Deliver two copies to employee</li> </ul>      | 4.                                                                                                    | Social Becurity Tax on Tips                                |                                                                                                    |
| Instantion - Control Number                                                                                                    | Keep copy for your records                                                                  | 64.                                                                                                    | 21. Contrib. Medicare no Retenida                          |                                                                                                    |
|                                                                                                    | Año: 2017                                                                                   | <ol> <li>Aportaciones al Programa Ahoma y<br/>Duplica to Dinero - Contributions to the<br/>Save and Double your Money Program</li> </ol> | en Propinas - Uncollected<br>Medicare Tax: on Tips         |                                                                                                    |
| Fecha de radicación: 31 de enero - Filing da                                                                                                    | ate: January 31                                                                             |                                                                                                    |                                                            |                                                                                                    |
|                                                                                                    |                                                                                             | Aneio C                                                                                                    | O Individuo                                                |                                                                                                    |
|                                                                                                    |                                                                                             | Rev. 4 dic 17                                                                                                    | C                                                          | ÓMPUTO OPCIONAL DE LA CONTRIBUCIÓN 2017                                                                                                    |
| Nota                                                                                                    | a:                                                                                          |                                                                                                    | An and                                                     |                                                                                                    |
|                                                                                                    |                                                                                             | Nombre del                                                                                                    | l contribuyente                                            | Número de Seguro Social                                                                                                    |
| Aunque los                                                                                                    | eiemplos                                                                                    | Litilica este                                                                                                    | aneio cólo si se acore al có                               | mente encienal de la contribución en el caco de percenas casadas que viven juntas y rinden planilla conjunta                                                                                                    |
| runque 105                                                                                                    |                                                                                             | Otilice este                                                                                                    | allejo solo si se acoge al co                              | nipulo opcional de la contribución en el caso de personas casadas que riven juntas y ninden planma conjunta.<br>Sueldos, Comisiones, Concesiones y Propinas                                                                                                    |
| tienen el ano 2                                                                                                    | .017, no na                                                                                 | 1. Sueldos, SUMINIS                                                                                                    | Comisiones, Concesiones y Pro                              | pinas A - Contribución Retenida B - CONTRIBUYENTE C - CÓNYUGE                                                                                                    |
| cambios                                                                                                    | en las                                                                                      | (Formulari                                                                                                    | ios 499R-2/W-2PR, 499R-2c/W-2                              | 00 00 00 00                                                                                                    |
| formas de                                                                                                    | el 2018.                                                                                    |                                                                                                    |                                                            |                                                                                                    |
|                                                                                                    |                                                                                             | Total de c                                                                                                    | omprobantes con este anejo                                 |                                                                                                    |
|                                                                                                    |                                                                                             | Total                                                                                                    | •••••••••••••••••••••••••••••••••••••••                    |                                                                                                    |
|                                                                                                    |                                                                                             | 2. Salarios de                                                                                                    | Gobierno Federal (Total de                                 | Salarios Exentos Sec 11631 122(a)(36) del Código UNIVERSIDAD CATÓLICA De PUERTO RICO                                                                                                    |
|                                                                                                    |                                                                                             |                                                                                                    | w-z contesia pianilia                                      |                                                                                                    |
|                                                                                                    |                                                                                             |                                                                                                    |                                                            |                                                                                                    |

![](_page_24_Figure_1.jpeg)

Ingreso de papá (Se puede ver en W-2, línea 11, Planilla PR en la 2<sup>da</sup> pág., núm. 1, letra B o en el Anejo CO).

Ingreso de mamá (Se puede ver en W-2, línea 11, Planilla PR en la 2<sup>da</sup> pág., núm. 1, letra B o en el Anejo CO).

![](_page_24_Picture_4.jpeg)

![](_page_25_Figure_1.jpeg)

![](_page_25_Picture_2.jpeg)

#### Otros datos tributarios: padres

![](_page_26_Figure_1.jpeg)

Responsabilidad contributiva (Planillas PR, 2<sup>da</sup> pág., encasillado 3, línea 24 y Planillas IRS 1040, línea 13, menos 46)

![](_page_26_Picture_3.jpeg)

# Responsabilidad contributiva

| J) Ganancia (o perdida) atribuible a la                        | agricultura (Anejo L Individuo, Parte II, Inea 14)                                                                                                    |                                 | 00       |                |
|----------------------------------------------------------------|----------------------------------------------------------------------------------------------------|---------------------------------|----------|----------------|
| K) Ganancia (o pérdida) atribuible a pro                       | fesiones y comisiones (Anejo M Individuo, Parte II, línea 8)                                                                                                    | (16)                            | 00       |                |
| L) Ganancia (o pérdida) atribuible a al                        | quiler (Anejo N Individuo, Parte II, línea 9)                                                                                                    | (17)                            | 00       |                |
| M) Dividendos de Fondo de Capital de                           | Inversión o de Turismo (Someta Anejo Q1)                                                                                                    | (18)                            | 00       |                |
| N) Ganancia neta de capital a largo p                          | azo en Fondos de Inversión (Someta Anejo Q1)                                                                                                    | (19)                            | 00       |                |
| <ul> <li>O) Participación distribuible en beneficio</li> </ul> | s de sociedades, sociedades especiales y corporaciones de individuos (Som                                                                                                    | neta Anejo R Ind.) (20)         | 00       |                |
| P) Distribuciones de planes de comp                            | nsación diferida o de retiro cualificados (parciales o totale: no por sepr                                                                                                    | aración de servicio o           |          |                |
| terminación del plan) (Anejo F Ind                             | ividuo, Parte III o IV, tinea 1, según aplique)                                                                                                    |                                 | 00       |                |
| <ul> <li>Q) ingreso de salarios, jornales, comp</li> </ul>     | insaciones o espectáculos públicos recibidos por un individuo no residente                                                                                                    | (Formulario 480.6C) (22)        | 00       |                |
| <ul> <li>R) Pension recibida por divorcio o sep</li> </ul>     | aración (Núm. seguro social del que paga:                                                                                                    | ) (23)                          | 00       |                |
| <ol> <li>Distribuciones elegibles por huracán M</li> </ol>     | aria (Veanse instrucciones) (Anejo F Individuo, Para VI, linea 1, Columnas A y                                                                                                    | B o 10, según aplique) (25)     | 00       |                |
| 3. Total de Ingresos (Sume lineas 18, 1                        | C y 2A a la 25)                                                                                                    |                                 | 00       |                |
| 4. Pension Pagada por Divorcio o Separación                    | (Num. seg. soc. del que la recibe:) (27) (Num. sentenci                                                                                                    | a) (28) (29)                    | 00       |                |
| 5. Ingreso Bruto Ajustado (Linea 3 mer                         | os línea 4}                                                                                                    |                                 | 00       |                |
| 6. Total de Deducciones (Anejo A Individuo)                    | Parte I, linea 11 o Parte II, linea 6)                                                                                                    |                                 | 00       |                |
| 7. Exención Personal (Casado - \$7,000; Co                     | ntribuyente individual - \$3,500, Casal que rinde separado - \$3,500)                                                                                                    |                                 | 00       |                |
| 8. Exención por Dependientes (Complete el                      | Anejo A1 Ind., véanse instrucciones): A) (03) x \$2,500                                                                                                    | 00                              | 1476-256 |                |
| Custodia comp                                                  | artida o casado que rinde sepa 10 + 8) (04) x \$1,250                                                                                                    | 00                              |          |                |
| Total Exención por Dependientes (Sum                           | e lineas 8A v 8B)                                                                                                    | (07)                            | 00       |                |
| 9. Exerción Personal Adicional para Veterar                    | os (\$1.500 por velorano). Si autoos cónvuloes son veteranos. \$3.000                                                                                                    | 08                              | 00       |                |
| 10 Total Deducciones y Exenciones /Sume                        | líneas 6 a la 41                                                                                                    | 09                              | 00       |                |
| 11 ingreso nelo agles de la deducción por Le                   | 185.0014 // inc. 5 manual lines 10. Si la lines 10 es mauns que la lines 5 an                                                                                                    | (III)                           | 00       |                |
| 12 Deducción admisible bain la Ley 185-3                       | 10-2014 [Lines o mer o mies to, or is mes to es mayor que is mes o, and                                                                                                    | /// (11)                        | 00       |                |
| 12 INCRESO NETO SULIETO A CONTRIBU                             | Te (vealue instant lines 12 Si la lines 12 er maint aus la lines 11 an                                                                                                    | ata (13                         | 00       |                |
| 14 contrapione at Contrabo                                     | The second second secon |                                 | 00       |                |
| 15. Confided de Birde Central Debenies ede si                  | Tasas , Herencales (Anejo A2 Inc.) C 5 Excanjero no residente C                                                                                                    | 24 MODERO SC 2000 (22)          | 00       |                |
| 15. cantoad de Ajusie Graduar (Determine este aju              | se si la chidan relejada en mear is o en Anejo Az ma, mear m es mayor de 5000,0                                                                                                    | to) perejo P ind., inea /) (23) | 00       |                |
| 16 CONTRIBUCION REGULAR ANTES D                                | Conceptio (sume lineas 14 y 15)                                                                                                    | (24)                            | 00       |                |
| 1/- Credito por contribuciones pagadas a paisi                 | extran ilos, los Estados Unidos, sus territorios y posesiones (Someta Anejo C )                                                                                                    | Individuo) (Veanse Inst.) (25)  | 00       |                |
| 18. CONTRIBUCION REGULAR NETA (Lin                             | a 15 menos linea 17)                                                                                                    |                                 | 00       |                |
| 19. Exceso de la Contribución Básica Alterna                   | sobre la Contribución Regular Neta (Anejo O Individuo, Parte II, línea 7) (Ver                                                                                                    | anse instrucciones} (27)        | 00.      |                |
| 20. Crédito por contribución básica alterna (///               | jo O Individuo, Parte III, línea 4)                                                                                                    |                                 | 00       |                |
| 21. TOTAL CONTRIBUCIÓN DE LINMINADA                            | iume lineas 18 y 19 menos linea 20 o anote la cantidad del Anejo CO Individuo, I                                                                                                    | ínea 24, según aplíque) (29)    | 1,252 00 |                |
| 22. Recobro de crédito reclam 10 en ceso                       | (Anejo B Individuo, Parte I, linea 3)                                                                                                    | [30]                            | 0 00     |                |
| 23. Créditos contributivos Anejo B Individuo                   | , Parte II, línea 23)                                                                                                    |                                 | · 1000   |                |
| 24. RESPONSABILIDAD CONTE BUTIVA (SI                           | me líneas 21 y 22 menos línea 23. Si es menos de cero, anote cero)                                                                                                    | (32)                            | 1,252 00 |                |
| 25. CONTRIBUCIÓN CETENILA Y PAGADA:                            |                                                                                                    |                                 |          |                |
| A) Mediante relevation sobre salarios (Sume                    | as líneas 1A y 1C del Encasillado 1 o líneas 1A y 2A del Anejo CO Individuo) (37                                                                                                    | 1,300 00                        |          |                |
| B) Otros manos y retenciones (Anejo B                          | Individuo, Parte III, línea 22)                                                                                                    | 0 00                            |          |                |
| C) Cantidad, pagada con prórroga au                            | iomática (3                                                                                                    | 0 00                            |          |                |
| D) Total Contribución Retenida y Page                          | ida (Sume líneas 25A a la 25C)                                                                                                    | (36)                            | 1,300 00 |                |
| 25 TOTAL NO PAGADO DE LA CONTRIBUCI                            | ON (5) la línea 25D es menor que la línea 24, anote la diferencia aquí, de lo con                                                                                                    | trario en la línea 27) (37)     | 0 00     |                |
| 27 Ex de Contribución Retenida y l                             | shere a second second second second second second second second second second second second second second second                                                                                                    | (38)                            | 48 00    |                |
| 28 Adición de Contribución por Esta de                         | Dano de la Contribución Estimada (Aneio T Individuo, Date II, línea 21)                                                                                                    | 39                              | 0 00     |                |
| 20 BALANCE: Si lines 27 es contra de                           | rago de la contribución Estimada (Polejo 1 montodo, Parte II, filled 21)                                                                                                    | lines 4 de engines 4            |          |                |
| Silinea 27 es mayor que la                                     | suma de imeas 20 y 26, usied tiene un sobrepago. Anote diferencia aqui y er                                                                                                    | nimea i de pagina 1.            |          |                |
| . Si diferencia entre linea 27 ti                              | la sunta de líneas 26 y 28 es inual a cem ande cem adul y nose o émior su                                                                                                    | nanila en la nácina 1. /50/     | 48 00    | PONTIFICIA     |
|                                                                | a same at many to I to to igen a one, more one agen y past a minut se                                                                                                    | and a program to proj           |          | NIVERSIDAD CAT |

# Declaración de impuestos

| Paga por combate<br>los alistados ylos<br>parte de su paga p<br>incluido en el ingr | o paga extraordinaria por combate. Esta cantidad debe ser de cero en el caso de oficiales técnicos (incluidos los oficiales técnicos 2 y superiores), ya que ninguna or combate es tributable. Solo introduzca la <u>paga por combate tributable</u> que se haya reso bruto ajustado de sus padres. |                                                      |
|-------------------------------------------------------------------------------------|----------------------------------------------------------------------------------------------------|------------------------------------------------------|
| \$                                                                                  | 0 .00 A                                                                                                    | Anejo IE (Planilla PR)                               |
| Becas de estudios<br>ayudas incluyen lo<br>gastos de manute<br>becas de investiga   | superiores declaradas al IRS como parte de los ingresos de sus padres. Dichas Os subsidios de AmeriCorps (concesiones monetarias, asignaciones para cubrir los nción y el pago de intereses acumulados), así como las partes no reembolsables de ción y de ayudantías.                              | Oportunidad America                                  |
| \$                                                                                  | 00.00                                                                                                    | (IDC 1040 1/max 50)                                  |
| Créditos tributario<br><i>Credit</i> ), según el fo                                 | os por gastos educativos (American Opportunity Tax Credit o Lifetime Learning Tax ?????????????????????????????<br>Ormulario del IRS                                                                                                    | (IKS 1040, Ilnea 50)                                 |
| \$                                                                                  | 0.00                                                                                                    |                                                      |
| Parte no tributable<br>jubilación (IRA), s                                          | e de pensiones para jubilados y de distribuciones de cuentas personales de 🛛 🥑                                                                                                    | Cantidad de Retiro Exer<br>(Planilla PR, Aneio H, pa |
| \$                                                                                  | 0.00                                                                                                    | II línea 8 o Aneio IF líne                           |
| Aportaciones ded<br>personas empleac<br>formulario del IRS                          | ucibles hechas a cuentas personales de jubilación (IRA) y a planes de jubilación para 🛛 📀<br>las por cuenta propia (SEP, SIMPLE, Keogh u otros planes aprobados), según el                                                                                                    | II, IIIcu o o Milejo IL, IIIc                        |
| \$                                                                                  | 0                                                                                                    | → W2, encasillado 15                                 |
| Ingreso por intere                                                                  | ses exento de impuestos, según el formulario del IRS 📀                                                                                                    |                                                      |
|                                                                                     |                                                                                                    |                                                      |

# Retiro (Anejo H)

| Cantidad: (14)                                                                                                    |                             |
|----------------------------------------------------------------------------------------------------|-----------------------------|
| 4. Total (Sume líneas 3(a) y 3(b))                                                                                                    | (05)                        |
| 5. Costo de la pensión recobrado exento de tributación en años anteriores (Línea 2 menos línea 4)                                          |                             |
| 6. Costo de la pensión pendiente de recobro (Línea 1 menos línea 5)                                                                        |                             |
| Parte II Ingreso Sujeto a Tributación (Véanse instrucciones)                                                                               |                             |
| 7. Importe total recibido en el año                                                                                                    | (08)                        |
| 8. Cantidad exenta de tributación (Anote aquí y en el Anejo IE Individuo, Parte II, línea 8. No deberá exceder la cantidad inc             | dicada en la línea 7) (29)  |
| 9. Ingreso de pensión menos la cantidad exenta (Línea 7 menos línea 8. Si es menos de cero, pase a l                                       | la línea 13) (10)           |
| 10. Costo de la pensión pendiente de recobro (Igual a la línea 6)                                                                          | (11)                        |
| 11. Ingreso de pensión en exceso al costo pendiente de recobro (Línea 9 menos línea 10)                                                    |                             |
| 12. Ingreso de pensión tributable (Anote aquí el importe de la línea 11 o el 3% de la línea 1, lo que sea mayor (pr                        | ero no mayor que el         |
| importe de la línea 9). Anote esta cantidad en el Encasillado 1, línea 2H de la planilla o línea 3H, Columna B o C del /<br>según aplique) | Anejo CO Individuo,<br>(13) |
| 13. Contribución retenida sobre anualidad o pensión para el año contributivo (Anote esta cantidad en el                                    | Anejo B Individuo,          |
| Parte III, línea 18)                                                                                                    |                             |

![](_page_29_Picture_3.jpeg)

# Retiro (Anejo IE)

| 8. Otras exclusiones (Someta detalle)                                                                                                 | (09) | 0 (63)            | 000          |
|----------------------------------------------------------------------------------------------------|------|-------------------|--------------|
| 9. Total (Sume líneas 1 a la 8)                                                                                                    | (15) | 0 00 (64)         | <b>0</b> 00  |
| Parte II Exenciones del Ingreso Bruto                                                                                                 |      |                   |              |
| 1. Beneficios marginales pagados por el patrono en relación a un plan flexible de beneficios (cafeteria plan)                         | (16) | 0 00              |              |
| <ol><li>Intereses sobre los siguientes instrumentos:</li></ol>                                                                        |      |                   |              |
| A) Obligaciones del Gobierno de los Estados Unidos, sus estados, territorios o subdivisiones políticas                                | (17) | <b>0</b> 00       |              |
| B) Obligaciones del Estado Libre Asociado de Puerto Rico                                                                              | (18) | 0 00              |              |
| C) Ciertas Hipotecas (Véanse instrucciones)                                                                                           | (19) | 0 00 (65)         | <b>0</b> 00  |
| D) Depósitos en cuentas en Puerto Rico hasta \$2,000 (\$4,000 para casados rindiendo planilla conjunta) (Anejo FF Ind.)               | (20) | 0 00 (66)         | <b>0</b> 00  |
| E) Otros intereses sujetos a contribución básica alterna reportados en un Formulario 480.6D                                           | 1211 | 0 00 (67)         | <b>0</b> 00  |
| F) Otros intereses no sujetos a contribución básica alterna reportados en un Formulario 480.6D                                        | (22) | 0 00              |              |
| G) Otros intereses sujetos a contribución básica alterna no reportados en un Formulario 480.6D (Someta detalle).                      | (23) | 0 00 (68)         | <b>0</b> 00  |
| H) Otros intereses no sujetos a contribución básica alterna no reportados en un Formulario 480.6D (Someta detalle)                    | (24) | 0 00              |              |
| 3. Dividendos                                                                                                    |      |                   |              |
| A) Sujetos a contribución básica alterna reportados en un Formulario 480.6D                                                           | (25) | 0 00 (69)         | <b>0</b>  00 |
| B) No sujetos a contribución básica alterna reportados en un Formulario 480.6D                                                        | (26) | 0 00              |              |
| C) Sujetos a contribución básica alterna no reportados en un Formulario 480.6D (Someta detalle)                                       | (27) | 0 00 (70)         | <b>0</b>  00 |
| D) No sujetos a contribución básica alterna no reportados en un Formulario 480.6D (Someta detalle)                                    | (28) | 0 00              |              |
| 4. Gastos de sacerdotes o ministros (Véanse instrucciones)                                                                            | (29) | 0 00 (71)         | 0 00         |
| 5. Recobro de deudas incobrables, contribuciones anteriores, recargos y otras partidas                                                | (30) | 0 00 (72)         | 0 00         |
| 6. Estipendios recibidos por ciertos médicos durante el período de internado (Formulario 499R-2/W-2PR)                                | (31) | 0 00 (73)         | <b>0</b>  00 |
| 7. Premios de la Lotería de Puerto Rico y la Lotería Adicional                                                                        | (32) | 000               |              |
| 8. Ingreso de pensiones o anualidades, hasta el límite aplicable (Anejo H Individuo, Parte II, línea 8)                               | (33) | 0 00 (74)         | 0 00         |
| 9. Aguinaldo de Navidad, Bono de Verano y Bono de Medicamentos                                                                        | (34) | 0 00 (75)         | <b>0</b>  00 |
| 10. Ganancia en la venta o permuta de residencia principal por ciertos individuos y propiedad cualificada (Anejo D1 y/o D3 Individuo) | (35) | 0 00              |              |
| 11. Ciertos ingresos relacionados con la operación de corporaciones especiales propiedad de trabajadores (Véanse instrucciones)       | (36) | 0 00 (76)         | <b>0</b> 00  |
| 12. Cuota de ajuste por costo de vida (COLA) (Formulario W-2 Federal)                                                                 | (37) | 0 00              |              |
| 13 Companessión por decomples                                                                                                    | 100  | <b>0</b> 1001/771 | 0.00         |
|                                                                                                    |      |                   |              |

![](_page_30_Picture_2.jpeg)

### Declaración de impuestos

![](_page_31_Figure_1.jpeg)

# Declaración de impuestos

| Durante el año 2018, ¿les correspondió<br>Introduzca el monto de cada partida que<br>Manutención recibida a favor de cualquiera de                                                                      | a sus padres alguna de las partidas indicadas abajo?<br>corresponda.<br>Ios hijos menores. No incluya los pagos por cuidado de                                                                                                    | Pensión alimenticia<br>recibida en el año a<br>favor de todos los |
|----------------------------------------------------------------------------------------------------|----------------------------------------------------------------------------------------------------|-------------------------------------------------------------------|
| crianza temporal ni los pagos de asistencia por                                                                                                    | r adopción.                                                                                                    | composición<br>familiar.                                          |
| Asignaciones para alojamiento, comida y otros<br>otros (incluidos los pagos en efectivo y el valor<br>alojamiento en la base militar ni el valor de asi                                                 | s gastos de manutención, pagadas a militares, clérigos y o<br>monetario de las asignaciones). No incluya el valor de<br>gnaciones básicas para el alojamiento de militares.                                                                                 |                                                                   |
| Aportaciones a planes de pensión y de jubilació<br>por el titular o retenidas de sus ingresos), inclu<br>formulario W-2 (casillas 12a a la 12d, códigos<br>código DD (aportaciones hechas por empleador | 0.00<br>ón con impuestos diferidos (ya sean efectuadas directamente<br>idas (sin carácter limitativo) las cantidades indicadas en el<br>D, E, F, G, H y S). <b>No incluya</b> ningún monto marcado con el<br>res a los beneficios de salud para empleados). | CODA Plan establecido<br>en la W-2 (línea 15)                     |
| <ul> <li>\$</li> <li>Asistencia no educativa para veteranos, como<br/>Dependencia e Indemnización (DIC) o los subsio<br/>Departamento de Asuntos de Veteranos</li> <li>\$</li> </ul>                    | 0 .00<br>Discapacidad, Pensión por Fallecimiento o Compensación de 3<br>dios educativos del Programa de Estudio y Trabajo del<br>0 .00                                                                                                    | Salario Exento W-2<br>(línea 16) y otros<br>Ingresos Exentos en   |
| Otros ingresos no tributables que no se hayan<br>obrero, la indemnización por discapacidad, etc                                                                                                    | declarado en la solicitud, como la compensación del seguro 🧿                                                                                                    | Anejo IE                                                          |
| \$                                                                                                    | 0.00                                                                                                    | 1                                                                 |

## W-2 (Comprobante de Retención)

Formulario Form 499 Rev. 07.

| rio     GOBIERNO DE PUERTO RICO - GOVERNMENT OF PUERTO RICO       9R-2/W-2PR     GOBIERNO DE PUERTO RICO - GOVERNMENT OF PUERTO RICO       17     DEPARTAMENTO DE HACIENDA - DEPARTMENT OF THE TREASURY       222     COMPROBANTE DE RETENCIÓN - WITHHOLDING STATEMENT |                                                                                                    | INFORMACIÓN PARA EL DEPARTAMENTO DE<br>HACIENDA - DEPARTMENT OF THE TREASURY<br>INFORMATION                                                      | INFORMACIÓN PARA EL SEGURO SOCIAL<br>SOCIAL SECURITY INFORMATION                         |
|----------------------------------------------------------------------------------------------------|----------------------------------------------------------------------------------------------------|----------------------------------------------------------------------------------------------------|------------------------------------------------------------------------------------------|
| 1. Nombre - First Name                                                                                                    | 3. Núm. Seguro Social<br>Social Security No.                                                                                                    | 7. Sueldos - Wages                                                                                                    | 17. Total Sueldos Seguro Social<br>Social Security Wages                                 |
| Apellido(s) - Last Name(s)                                                                                                    | 4 . Núm. de Ident. Patronal<br>Employer Ident. No. (EIN)                                                                                                    | 8. Comisiones - Commissions<br>9. Concesiones - Allowances                                                                                       | 18. Seguro Social Retenido                                                               |
| Dirección Postal del Empleado - Employee's Mailing Address                                                                                                    | <ol> <li>Costo de cubierta de salud auspiciada<br/>por el patrono - Cost of employer-<br/>sponsored health coverage</li> </ol>                                                                              | 10. Propinas - Tips                                                                                                    | Social Security Tax Withheld                                                             |
|                                                                                                    | 6. Donativos<br>Charitable Contributions                                                                                                    | <ul> <li>11. Total = 7 + 8 + 9 + 10</li> <li>12. Gastos Reemb. y Beneficios Marginales</li> </ul>                                                | 19. Total Sueldos y Pro. Medicare<br>Medicare Wages and Tips                             |
| Fecha de Nacimiento:<br>Date of Birth:                                                                                                    | (                                                                                                    | Reimb. Expenses and Fringe Benefits                                                                                                    |                                                                                          |
| <ol> <li>Nombre y Dirección Postal del Patrono<br/>Employer's Name and Mailing Address</li> </ol>                                                                                                    | <ul> <li>Patrono: - Employer:</li> <li>Envie a: - Send to:<br/>Social Security Administration<br/>Data Operations Center</li> <li>Wilkes-Barre, PA 18769-0001<br/>Con Ia</li> <li>With the W-3PR</li> </ul> | 13. Cont. Retenida - Tax withneid     14. Fondo de Retiro Gubernamental     Governmental Retirement Fund     15. Aportaciones a Planes Cualific. | 20. Contrib. Medicare Retenida<br>Medicare Tax Withheld<br>21. Proping                   |
| Número de Teléfono del Patrono<br>Employer's Telephone Number                                                                                                    | <ul> <li>Envie al Departamento de Hacienda<br/>electrónicamente</li> <li>Sand ta Department of the Tragguni</li> </ul>                                                                                      | Contributions to CODA PLANS                                                                                                    | CODA Plan                                                                                |
| Fecha Cese de Operaciones:<br>Cease of Operations Date:<br>Número Confirmación de Radicación Electrónica<br>Electronic Filing Confirmation Number                                                                                                    | electronically<br>(www.hacienda.pr.gov)<br>Entregue dos copias al empleado<br>Deliver two copies to employee                                                                                                | Exempt Sataneo (Second rutations)<br>Código/Code<br>16.                                                                                          | 22. Seguro Socia no Retenido<br>en Propinas - Uncollected<br>Social Security Tax on Tips |
| Número Control - Control Number                                                                                                    | Año:<br>Year: 2017                                                                                                    | 16A.<br>16B. Aportagenes al Programa Ahorra y<br>Ouplica tu Dinero - Contributions to the<br>Save and Double your Money Program                  | 23. Contrib. Medicare no Retenida<br>en Propinas - Uncollected<br>Medicare Tax on Tips   |
| Fecha de radicación: 31 de enero - Filing                                                                                                    | date: January 31                                                                                                    |                                                                                                    |                                                                                          |

![](_page_33_Picture_3.jpeg)

# W-2 (Comprobante de Retención)

Formula Form 49 Rev. 07.

| GOBIERNO DE PUERTO RICO - GOVERNMENT OF PUERTO RICO<br>17 DEPARTAMENTO DE HACIENDA - DEPARTMENT OF THE TREASURY<br>COMPROBANTE DE RETENCIÓN - WITHHOLDING STATEMENT |                                                                                                    | INFORMACIÓN PARA EL DEPARTAMENTO DE<br>HACIENDA - DEPARTMENT OF THE TREASURY<br>INFORMATION                                                | INFORMACIÓN PARA EL SEGURO SOCIAL<br>SOCIAL SECURITY INFORMATION                       |
|----------------------------------------------------------------------------------------------------|----------------------------------------------------------------------------------------------------|----------------------------------------------------------------------------------------------------|----------------------------------------------------------------------------------------|
| 1. Nombre - First Name                                                                                                    | 3. Núm. Seguro Social<br>Social Security No.                                                                                                    | 7. Sueldos – Wages                                                                                                    | 17. Total Sueldos Seguro Social<br>Social Security Wages                               |
| Apellido(s) - Last Name(s)                                                                                                    | 4 . Núm. de Ident. Patronal<br>Employer Ident. No. (EIN)                                                                                                    | 8. Comisiones - Commissions<br>9. Concesiones - Allowances                                                                                 | 18. Seguro Social Retenido                                                             |
| Dirección Postal del Empleado - Employee's Mailing Address                                                                                                    | <ol> <li>Costo de cubierta de salud auspiciada<br/>por el patrono - Cost of employer-<br/>sponsored health coverage</li> </ol>                                                                     | 10. Propinas - Tips<br>11. Total = 7 + 8 + 9 + 10                                                                                          |                                                                                        |
| Fecha de Nacimiento:                                                                                                    | 6. Donativos<br>Charitable Contributions                                                                                                    | 12. Gastos Reemb. y Beneficios Marginales<br>Reimb. Expenses and Fringe Benefits                                                           | Medicare Wages and Tips                                                                |
| Date of Birth:<br>2. Nombre y Dirección Postal del Patrono<br>Employer's Name and Mailing Address                                                                   | <ul> <li>Patrono: - Employer:</li> <li>Envie a: - Send to:<br/>Social Security Administration</li> <li>Data Operations Conternation</li> </ul>                                                     | 13. Cont. Retenida - Tax Withheld<br>14. Fondo de Retiro Gubernamental                                                                     | 20. Contrib. Medicare Retenida<br>Medicare Tax Withheld                                |
| Número do Teléfono dol Potrono                                                                                                    | Wilkes-Barre, PA 18769-0001<br>Con Ia<br>With the W-3PR                                                                                                    | Governmental Retirement Fund<br>15. Aportaciones a Planes Cualific.<br>Contributions to BORA PLANS                                         | 21. Propinas Seguro Social<br>Social Security Tips                                     |
| Employer's Telephone Number<br>Fecha Cese de Operaciones:                                                                                                    | electronicamente<br>Send to Department of the Treasury<br>electronically                                                                                                    | Salarios Exentos (Ver instrucciones)<br>Exempt Salaries (See in tructions)                                                                 | 2. Segura di la Divisi                                                                 |
| Número Confirmación de Radicación Electrónica<br>Electronic Filing Confirmation Number                                                                              | <ul> <li>(www.hacienda.pr.gov)</li> <li>Entregue dos copias al empleado<br/>Deliver two copies to employee</li> <li>Conserve copia para sus récords</li> <li>Keep copy for your records</li> </ul> | 16. Código/Code<br>Código/Code                                                                                                    | So Exento                                                                              |
| Número Control - Control Number                                                                                                    | Año:<br>Year: <b>2017</b>                                                                                                    | <ul> <li>Aportaciones al Programa Aborta y</li> <li>Opporte Dispro, Contributions to the<br/>Save and Double your Money Program</li> </ul> | 23. Contrib. Medicare no Retenida<br>en Propinas - Uncollected<br>Medicare Tax on Tips |
| Fecha de radicación: 31 de enero - Filing d                                                                                                    | late: January 31                                                                                                    |                                                                                                    |                                                                                        |

![](_page_34_Picture_3.jpeg)

### Declaración de impuestos

![](_page_35_Figure_1.jpeg)

Lo debes completar, en caso de que tus padres tengan negocios, fincas agrícolas e ingresos de propiedades alquiladas.

![](_page_35_Picture_3.jpeg)

## Declaración de impuestos del estudiante

![](_page_36_Figure_1.jpeg)

En este caso, debes contestar si radicaste, o no, planillas en el 2018.

- En caso de haber radicado planillas, debes repetir las instrucciones realizadas anteriormente.
- ✓ De no radicar planillas, seleccionarás
   «NO SE VA A
   PRESENTAR».

![](_page_36_Picture_5.jpeg)

### Declaración de impuestos del estudiante

En las próximas páginas, se repetirán las instrucciones indicadas en la declaración de impuestos de los padres, pero en este caso, si tú radicaste una planilla en el 2018. De lo contrario, debes contestar las preguntas que entiendas que te aplican.

![](_page_37_Picture_2.jpeg)

![](_page_38_Figure_0.jpeg)

Luego de contestar esta pregunta, pasarás al resumen de la *FAFSA*®. Debes revisar. De tener que corregir alguna respuesta, puedes volver a la misma.

![](_page_38_Picture_2.jpeg)

#### Firmar la solicitud electrónicamente.

![](_page_39_Figure_1.jpeg)

# Lee y acepta los términos y condiciones.

![](_page_40_Figure_1.jpeg)

#### Someter firma.

![](_page_41_Figure_1.jpeg)

### Luego...

- ✓ Someterás la firma del padre que tiene la credencial *FSA ID* creada y repetirás los pasos mencionados.
   ✓ Aplicada las firmas, debes presionar «someter *FAFSA*®».
- Te llegará un correo de confirmación indicando la cantidad anual aprobada para el año 2020-2021.

![](_page_42_Picture_3.jpeg)

# De tener alguna duda, puedes contactarnos por correo electrónico.

![](_page_43_Picture_1.jpeg)

#### PONCE

Apellidos: Desde la «A» a «Hernández Padilla» Soryvette Vargas: soryvette\_vargas@pucpr.edu Amelia Irizarry: amirizarry@pucpr.edu

Apellidos: «Hernández Pagán» a «Rivera Figueroa» Wilma Rodríguez: wrodriguez@pucpr.edu Leila Colón: leila\_colon@pucpr.edu

![](_page_44_Picture_4.jpeg)

#### Apellidos: «Rivera Flores» hasta la «Z»

Lisa Pérez: lisa\_perez@pucpr.edu Carmen Rodríguez: carodriguez@pucpr.edu

#### **Graduados y Derecho**

Christian Cancel: christian\_cancel@pucpr.edu Delia Maldonado: dmaldonado@pucpr.edu

![](_page_45_Picture_5.jpeg)

#### ARECIBO

Ana Miranda: amiranda@pucpr.edu Gerardo Donate: gerardo\_donate@pucpr.edu

![](_page_46_Picture_3.jpeg)

#### Mayagüez

Heriberto Velázquez: hvelazquez@pucpr.edu Paola Quiles: paola\_quiles@pucpr.edu

![](_page_47_Picture_3.jpeg)